# Бот для торговли по сигналам Trading View

#### Внешний вид торгового робота:

| ройка і                              | подключения                                                                                                    | Настройка торг                                       | овой стратеги    | и      |              |              |              |                        |                   |              |       |        |
|--------------------------------------|----------------------------------------------------------------------------------------------------|------------------------------------------------------|------------------|--------|--------------|--------------|--------------|------------------------|-------------------|--------------|-------|--------|
| Key:                                 | hj9pKWMsZJw7jxMJK6                                                                                                    | Пара на<br>TradingView                               | Пара на<br>бирже |        | Только выход | Лонг         | Шорт         | Объем,% от<br>депозита | Тейк-профит,<br>% | Стоп-лосс, % | Трейл | инг, 1 |
| ret:                                 | *******                                                                                                    | ADAUSDT                                              | ADAUSDT          | ~      |              | $\checkmark$ | $\checkmark$ | 2                      | 0                 | 5            | 0     |        |
|                                      | 🔵 English 💿 Russian                                                                                                   |                                                      |                  | $\sim$ |              |              |              |                        |                   |              |       |        |
|                                      | Подключиться к бирже                                                                                                  |                                                      |                  |        |              |              |              |                        |                   |              |       |        |
| ление                                | е ботом                                                                                                    | -                                                    |                  |        |              |              |              |                        |                   |              |       |        |
| Ст                                   | арт Стоп                                                                                                    |                                                      |                  |        |              |              |              |                        |                   |              |       |        |
|                                      |                                                                                                    |                                                      |                  |        |              |              |              |                        |                   |              |       |        |
|                                      | Закрыть все следки                                                                                                    |                                                      |                  |        |              |              |              |                        |                   |              |       |        |
|                                      | Закрыть все сделки                                                                                                    |                                                      |                  |        |              |              |              |                        |                   |              |       |        |
| 2023 8                               | Закрыть все сделки<br>:05:45: Проверка АРІ++                                                                          |                                                      |                  |        |              |              |              | Открытые п             | озиции            |              | _     |        |
| 2023 8<br>2023 8<br>2023 8<br>2023 8 | Закрыть все сделки<br>:05:45: Проверка API++<br>:05:45: В none URL для вебхука в<br>otrading.cc.tv./webpush.php?user= | водим:<br>hj9pKWMsZJw7pxMJK{                         | 2                |        |              | _            |              | Открытые п             | озиции            |              |       |        |
| 2023 8<br>2023 8<br>1ic.alg          | Закрыть все сделки<br>:05:45: Проверка API++<br>:05:45: В поле URL для вебхука в<br>iotrading.cc/tv/webpush.php?user= | водим:<br>nj9pKWMsZJw7pxMJK(                         | 2                |        |              |              |              | Открытые п             | озиции            |              |       |        |
| 023 8<br>023 8<br>1ic.alg            | Закрыть все сделки<br>:05:45: Проверка API++<br>:05:45: В поле URL для вебхука в<br>iotrading.cc/tv/webpush.php?user= | водим:<br>hj9pKWMsZJw7jxMJK6                         | 2                |        |              |              |              | Открытые п             | озиции            |              |       |        |
| 023 8<br>023 8<br>lic.alg            | Закрыть все сделки<br>:05:45: Проверка API++<br>:05:45: В поле URL для вебхука в<br>otrading.cc/tv/webpush.php?user=  | водим:<br>nj9pKWMsZJw7pxMJK{                         | 2                |        |              |              |              | Открытые п             | озиции            |              |       |        |
| 2023 8<br>2023 8<br><u>Aic.alg</u>   | Закрыть все сделки<br>:05:45: Проверка API++<br>:05:45: В поле URL для вебхука в<br>otrading.cc/tv/webpush.php?user=  | водим:<br>hj9pKWMsZJw7xMJK                           | 2                |        |              |              |              | Открытые п             | озиции            |              |       |        |
| 2023 8<br>2023 8<br>/lic.alg         | Закрыть все сделки<br>:05:45: Проверка API++<br>:05:45: В поле URL для вебхука в<br>iotrading.cc/tv/webpush.php?user= | водим:<br>hj9pKWMsZJw7pxMJK(                         | 2                |        |              |              |              | Открытые п             | озиции            |              |       |        |
| 2023 8<br>2023 8<br>/lic.alg         | Закрыть все сделки<br>:05:45: Проверка API++<br>:05:45: В поле URL для вебхука в<br>otrading.cc./tv/webpush.php?user= | водим:<br>hj9pKWMsZJw7pxMJK(                         | 2                |        |              |              |              | Открытые п             | озиции            |              |       |        |
| 2023 8<br>2023 8<br>/lic.alg         | Закрыть все сделки<br>:05:45: Проверка API++<br>:05:45: В поле URL для вебхука в<br>iotrading.cc/tv/webpush.php?user= | <mark>водим:</mark><br>hj9pKWMsZJw7 <sub>M</sub> MJK | 2                |        |              |              |              | Открытые п             | озиции            |              |       |        |
| 2023 8<br>2023 8<br>/lic.alg         | Закрыть все сделки<br>:05:45: Проверка API++<br>:05:45: В поле URL для вебхука в<br>otrading.cc/tv/webpush.php?user=  | <mark>водим:</mark><br>hj9pKWMsZJw7jxMJK{            | 2                |        |              |              |              | Открытые п             | рзиции            |              |       |        |

(в новых версиях, при добавлении функционала, внешний вид может немного измениться)

#### Торговая идея робота

Цель торгового бота – торговать по сигналам, полученным из платформы Trading View используя технологию Webhook.

# I. Настройка бота

#### Требование к счету

Бот не требует обязательной регистрации счета по нашей партнерской ссылке, вы можете запускать его на любом счету. Но регистрируясь по нашей <u>партнерской ссылке</u>, вы сильно помогаете в создании новых ботов и развитии уже существующих.

## Блок «Настройки подключения»

API Key и Secret – это ключи из личного кабинета биржи, для возможности автоматической торговли. Ключи шифруются, поэтому, бота можно запускать даже в небезопасных местах. Обязательно должно быть разрешение на торговлю.

Бот может торговать как на основном счету, так и на субсчетах.

Кнопка «Подключиться» предназначена для проверки ключей и подключения к бирже. После успешного подключения, становится доступным весь функционал.

# Блок «Управление ботом»

Этот блок предназначен для управления торговым процессом. Кнопка «Старт» предназначена для запуска робота. Кнопка «Стоп» - для остановки торговли.

«Закрыть все позиции» - для закрытия всех открытых позиций.

## Блок «Открытые позиции»

Этот блок показывает текущие открытые позиции. Здесь видна информация по средней цене, объему позиции и об инструменте, в котором открыта позиция.

## Блок «Настройка торговой стратегии»

Этот блок предназначен непосредственно для настройки торговой стратегии.

В поле «<u>Пара на TradingView</u>» записываем название инструмента в точности, как написано в платформе TradingView .

| ADAUSDT                     | $\oplus \mid 1$       | <mark>м</mark>   ф(       | µ   ‰ <b>!</b> | 1ндикаторы                  | ~ 88                 |
|-----------------------------|-----------------------|---------------------------|----------------|-----------------------------|----------------------|
| ADAUSDT Per                 | petual C              | ontract                   | • 1 • BYBI     | T · TradingV                | 'iew 💿               |
| 0.2872 0.0001               | 0.2873                |                           |                |                             |                      |
|                             |                       |                           |                |                             |                      |
| ս <sup>աս</sup> եղերերուներ |                       |                           |                | ա <sub>ռեսում</sub> յուլիշո |                      |
|                             | " h <sup>o</sup> "l.m | <sup>ասող</sup> երություն | ուվուս։        |                             | կ <sub>կա</sub> մպես |
|                             |                       |                           |                |                             |                      |
|                             |                       |                           |                |                             |                      |

В поле «<u>Пара на бирже</u>» из выпадающего списка контрактов выбираем нужный инструмент. При получении сигнала по тикеру указанному в поле «<u>Пара на TradingView</u>», бот откроет позицию в «паре на бирже». Надо два поля, так как не всегда на трейдингвью и на бирже одинаковый тикер.

Если установить поле «<u>Только выход</u>», то бот будет работать только в режиме закрытия позиции. Т.е., если будет открыта позиция, то бот будет торговать ее согласно сигналам, но после закрытия сделки, новую открывать не будет.

Установка полей «<u>Покупка</u>» и «<u>Продажа</u>» дает разрешение, соответственно, открытия покупки и продажи.

Следующее поле «Объем» - это объем позиции в % от депозита.

В поле «<u>Take Profit, %»</u> - указываем тейк-профит для позиции в % от цены позиции. Если тейк-профита не надо, устанавливаем в этом поле значение 0.

В поле «<u>Stop Loss, %</u>» - указываем стоп-лосс для позиции в % от цены позиции. Если стоп-лосса не надо, устанавливаем в этом поле значение 0.

В поле «<u>Trailing-Stop, %</u>» - указываем трейлинг-стоп для позиции в % от цены. Если трейлинг -стопа не надо, устанавливаем в этом поле значение 0.

Для добавления пар, нажмите на пустое поле внизу, и вводите данные.

Чтобы удалить строку с данным, нажмите не ее, и нажмите кнопку «Del».

# II. Настройка на TradingView

Для корректной работы сигналов надо правильно настроить терминал. После выбора стратегии, надо сначала настроить ее. Для этого, заходим в свойства стратегии, и ставим в поля Исходный капитал равный размеру депозита и Объем заявки в соответствии с настройкой в боте. Это важно, так как многие стратегии поддерживают увеличение и уменьшение позиции, и чтобы бот пропорционально переносил торговые действия, надо установить эту настройку:

| ADAUSDT Perpetual Contract · 1 · BYBIT            | • TradingView | откр0.2870 макс    |
|---------------------------------------------------|---------------|--------------------|
| MAPM-V1 300 600 2.5 6 1 1 1.6 100 10 2005 1 1 2   | 050 12 30 🔘 🔘 | {} × …             |
| <b>МАРМ-V1</b><br>Аргументы <u>Свойства</u> Стиль | Видимость     | ×                  |
| <sup></sup> Исходный капитал                      | 100           | <u>(</u> )         |
| Основная валюта                                   | USD ~         | <u>(</u> )         |
| - Объём заявки                                    | 10            | <b>% от ка 〜</b> 引 |
| Пирамидинг                                        | 6             | заявки             |
| Комиссия                                          | 0.1           | <b>%</b> ~ (i)     |
| Проверка цены для исполнения<br>лимитных заявок   | 0             | тики (ј            |
| Проскальзывание                                   | 0             | тики (ј)           |

Далее, создаем вебхук для сопровождения. После того, как стратегию настроили, создаем вебхук, для связки с ботом, который будет торговать по настроенной стратегии. Для этого, нажимаем сочетание клавиш "Alt"+"A" или в верхнем меню выбираем «Оповещения» (Шаг 1).

Шаг 2 – Во вкладке настройки, из списка выбираем стратегию для торговли.

| - | 88 1  | ලි† Опове         | щения                                             | ⊲⊲ Симуля                                                                        | тор рынка                                                                    | 4                          | $\rightarrow$ |  |
|---|-------|-------------------|---------------------------------------------------|----------------------------------------------------------------------------------|------------------------------------------------------------------------------|----------------------------|---------------|--|
| w |       | откро.2872        | MAKC0.2                                           | 876 <b>мин</b> 0.2                                                               | 2871 <b>ЗАКР</b> О.287                                                       | 3 +0.00                    | 01 (+0.03%)   |  |
|   | Созд  | цать опо          | овеще                                             | ние для                                                                          | ADAUSDT                                                                      | .P                         | ×             |  |
|   | Настр | ройки У           | /ведомл                                           | ения                                                                             |                                                                              |                            |               |  |
|   | Услов | ие <mark>2</mark> | МАРИ                                              | M-V1 (300, .                                                                     | ~ ?                                                                          |                            |               |  |
|   | Истеч | ение срока        | 16 яне                                            | заря 2023 г.                                                                     | ., 11:37 🗸                                                                   |                            |               |  |
|   | Имя о | повещения         |                                                   |                                                                                  |                                                                              |                            |               |  |
|   | Сообш | цение 3           | {<br>"ticke<br>"signa<br>"actie<br>"posS<br>"volu | er":"{{ticker<br>alTime":"{{ti<br>on":"{{strate<br>ize":{{strate<br>me": {{strat | }}",<br>imenow}}",<br>egy.order.action<br>egy.position_siz<br>egy.order.cont | 1}}",<br>ze}},<br>racts}}, | ▲<br>         |  |
|   |       |                   | Вы мо»<br>плейс»<br>{{plot_                       | жете исполь<br>колдеры, на<br>0}}. 🕜                                             | зовать специал<br>пример, {{close                                            | ыные<br>}}, {{tim          | ie}},         |  |
|   |       |                   |                                                   |                                                                                  | Отмена                                                                       | C.                         | оздать        |  |

Шаг 3 – вводим в поле текста сообщения, текст ниже (начиная и заканчивая фигурными скобками):

{

"ticker":"{{ticker}}",

"signalTime":"{{timenow}}",

"action":"{{strategy.order.action}}",

"posSize":{{strategy.position\_size}},

"volume": {{strategy.order.contracts}},

```
"marketPos":"{{strategy.market_position}}",
```

```
"marketSize":{{strategy.market_position_size}},
```

```
"prevMarketPos":"{{strategy.prev_market_position}}",
```

```
"prevMarketSize":{{strategy.prev_market_position_size}}
```

}

Этот же код находится в файле «Code.txt», если копируется с ошибками.

Шаг 4 – Переходим во вкладку уведомления и ставим галочку «URL веб-хука», и снизу, в поле ставим ссылку, которую вывел бот после нажатия кнопки «Подключиться»:

| Настроики       | Уведомления       |                    |             |
|-----------------|-------------------|--------------------|-------------|
| Уведомлен       | ия в приложении   |                    |             |
| 🗌 Всплывающ     | ее окно           |                    |             |
| Отправить о     | e-mail            |                    |             |
| 🔽 URL вебхука   | a 🕜 4             |                    |             |
| https://lic.alg | otrading.cc/tv/we | bpush.php?user=Dyb | RjA9jyLEp   |
| 3вуковой си     | ігнал             |                    |             |
| Отправить о     | email-no-SMS      |                    |             |
|                 |                   |                    | Cooperation |

https://lic.algotrading.cc/tv/webpush.php?user=jp2giGGuU4imMnhnKLFMQeSywOfDayU03u5pchUk 17.06.2022 11:23:28: Робот запущен

Шаг 5 – нажимаем кнопку «Создать».

Теперь, нажимаем в боте кнопку «Старт» - чтобы бот начал следовать вашим сигналам из TradingView.

#### III. Заключительные положения

Обязательно установить библиотеки Net Framework 4.8 – <u>ссылка на скачивание</u>, установить «от имени администратора», и перегрузить компьютер.

Если у вас есть вопросы по торговому боту – обращайтесь в чат трейдеров и поддержки>>>

Для того, чтобы получать новости по ботам и алготрейдингу, подпишитесь на канал по алготрейдингу>>>

Криптобиржа <u>Bybit>>></u>